[日野] エンジン DPR 強制再生(特殊機能選択時の場合)

## 概要

DPR 強制再生は以下の場合に行います。

- DPR フィルタに一定量の PM が堆積して、PM を燃焼する必要がある場合
- DPR フィルタ等の状態を確認する場合

## 手順/操作

- 「特殊機能」より DPR 強制再生を行う際は、DPR 関連の故障コ ド読取・消去 関連デ – タ – 表示、DPR データリセットを自動的にスキャンツ – ルが行います。
- 注意: よって、自動処理の出来ない故障コードやデータリセットが検出された場合、 DPR 強制再生モードが中断され強制再生が出来ません。 その際は通常メニューの「診断」・「車両選択」・「エンジン」・「故障コード読取」 「作業サポート」より手動にて作業を行って下さい。
  - シフトレバーを P レンジ(AT 車)またはニュートラル(MT 車または、P レンジのない AT 車) の位置にし、パーキングブレーキをかけます。
- エンジンをアイドリング状態にし、アイドリングコントロールノブによって
   エンジン回転数を上げている場合は、左いっぱいに戻してエンジン回転数を下げて下さい。
  - アイドリングストップ装着車は、アイドリングストップスイッチを「OFF(解除)」にします。
  - PTO 装着車は、PTO 作動を停止させます。

| 1. | イグニションスイッチを OFF 位置にした後、<br>ダイアグコネクターに TPM-5 を接続します。<br>本体の電源が入らない場合、シガーライター<br>ケーブルを接続します。<br>その後、イグニッションスイッチを ON<br>にします。 |                                                                                                    |
|----|----------------------------------------------------------------------------------------------------|----------------------------------------------------------------------------------------------------|
| 2. | 『TPM-5 メニュ-』画面から<br>〔特殊機能〕<br>を選択して[ENTER]を<br>押します。                                                                       | Batt: 13.30 V<br>TPM-5 メニュー<br>シー<br>シー<br>シー<br>シー<br>レー<br>の<br>アク<br>アク<br>アク<br>アク<br>アク<br>アク<br>アク<br>の<br>の<br>の<br>の<br>の<br>の<br>の<br>の<br>の<br>の<br>の<br>の<br>の |

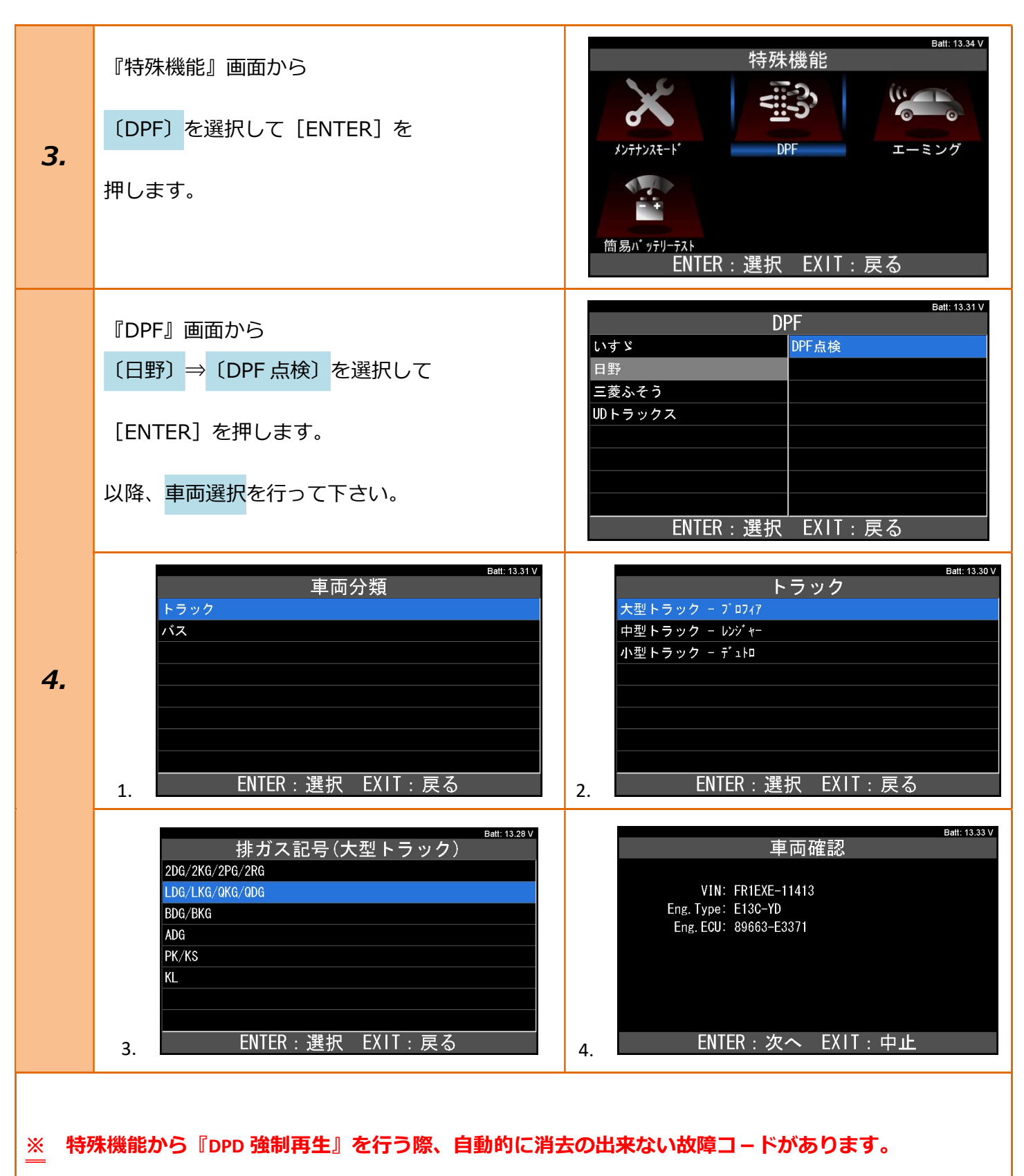

消去のできない故障コードが検出されると、特殊機能が中断されます。

その後、通常メニューの診断よりお進み頂き故障探求が必要となります。

|    | 『DPD メニュー』画面から          | Batt: 13.27 V<br>DPD メニュー<br>DPD 関連データモニタ<br>DPD 点検モード                                                                                                    |
|----|-------------------------|----------------------------------------------------------------------------------------------------|
| 5. | 〔DPD 点検モード〕を選択して        |                                                                                                    |
|    | [ENTER] を押します。          |                                                                                                    |
|    |                         | <br>ENTER:選択 EXIT:戻る                                                                                                    |
|    | 『DPR 点検の作業内容』画面が表示されます。 | Batt: 13.33 V<br>DPR点検の作業内容                                                                                                    |
| 6. | 内容を確認して [ENTER] を押します。  | <ol> <li>         故障コード満去     </li> <li>         故障コード読取     </li> <li>         DPR関連データの表示     </li> <li>         DPRデータリセット     </li> <li>         DPR強制再生     </li> </ol> |
|    |                         | 6. 強制再生後のDPR関連データ表示                                                                                                    |
|    |                         | ENTER:次へ EXIT:中止                                                                                                    |
|    | 『DPR 点検モ – ド』画面が表示されます。 | Ball: 13.33 V<br>DPR点検モード                                                                                                    |
| 7. | 内容を確認して [ENTER] を押します。  | DPR点検モードを開始します。                                                                                                    |
|    |                         | ENTER:実行 EXIT:中止                                                                                                    |
|    |                         | Bett: 13.32 V<br>故障コードの消去<br><sup>故障コードを</sup> 消去しました。                                                                                                    |
|    |                         | エンジン始動時に故障コードが発生しないかチェック<br>をします。スターターキーをLOCKにして、[次へ]進ん<br>でください。                                                                                                    |
|    | 『故障コードの消去』画面が表示されます。    |                                                                                                    |
| 8. | 内容を確認して [ENTER] を押します。  | ENTER:次へ                                                                                                    |
|    |                         | <sup>Batt: 13.34</sup> Ⅴ<br>故障コードの消去                                                                                                    |
|    |                         | スターターキーをON(エンジン停止)にして、<br>[次へ]進んでください。                                                                                                    |
|    |                         | ENTER : 次へ                                                                                                    |

| 9.  | 表示内容を確認し[次へ]を押します。                                               | DPR状態表示           差圧検出DPR溶損         0K           温度判定DPR溶損         0K           DPR異常加熱         0K           差圧判定目詰り         0K           目詰り危険い <sup>*</sup> ル         0K           触媒劣化         0K           勉強劣化         0K           勉強劣化         0K           勉強な少化         0K           勉強な少化         0K           勉強劣化         0K           勉強な少化         0K           勉強な少化         0K           勉強な少化         0K           勉強な少化         0K           動数         0K           自詰り含した良い <sup>*</sup> ル         0K           自詰りきたい <sup>*</sup> ル         0K           自詰りき告い <sup>*</sup> ル         0K           自詰りき告い <sup>*</sup> ル         0K           自詰りき告い <sup>*</sup> ル         0K           自詰りき告い <sup>*</sup> ル         0K           触媒劣化         0K           触媒劣化         0K           触媒劣化         0K           ●         0K           ●         0K           ●         0K           ●         ●           ●         ●           ●         ●           ●         ● |
|-----|------------------------------------------------------------------|----------------------------------------------------------------------------------------------------|
| 10. | 『DPR 状態リセット』画面が表示されます。<br>内容を確認して [ENTER] を押します。                 | Batt: 13.28 V<br>DPR状態リセット<br>DPR関連データをリセットします。<br>DPR点検および洗浄後に実施してください。<br>リセットを実行しますか?<br>ENTER: はい EXIT: いいえ                                                                                                    |
| 11. | 表示される指示通りに操作を行い<br>[ENTER]を押します。                                 | Batt: 13.29 V<br>DPR状態リセット<br>「確認!」<br>エンジン停止、<br>ギア位置がニュートラル、<br>スターターキーON。<br>ENTER:次へ                                                                                                    |
| 12. | 表示される指示通りに操作を行い<br>[ENTER]を押します。<br>また、表示内容を確認し[ENTER]を<br>押します。 | Batt: 13.29 V<br>DPR状態リセットが完了しました。<br>スターターキーをLOCKにしてから[次へ]を入力してくださ<br>い。<br>10秒間放置で登録が完了します。<br>ENTER:次へ EXIT:中止                                                                                                    |

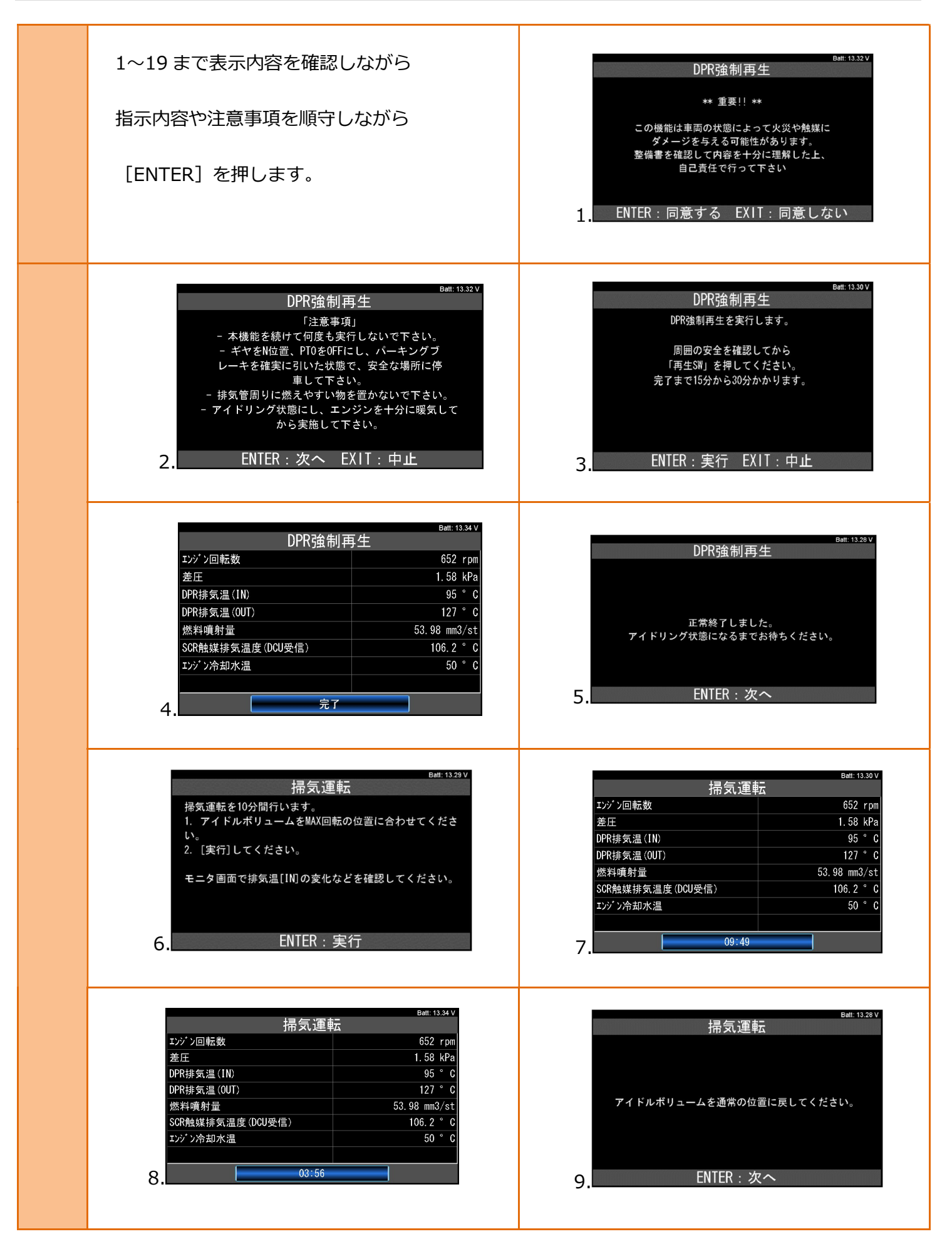

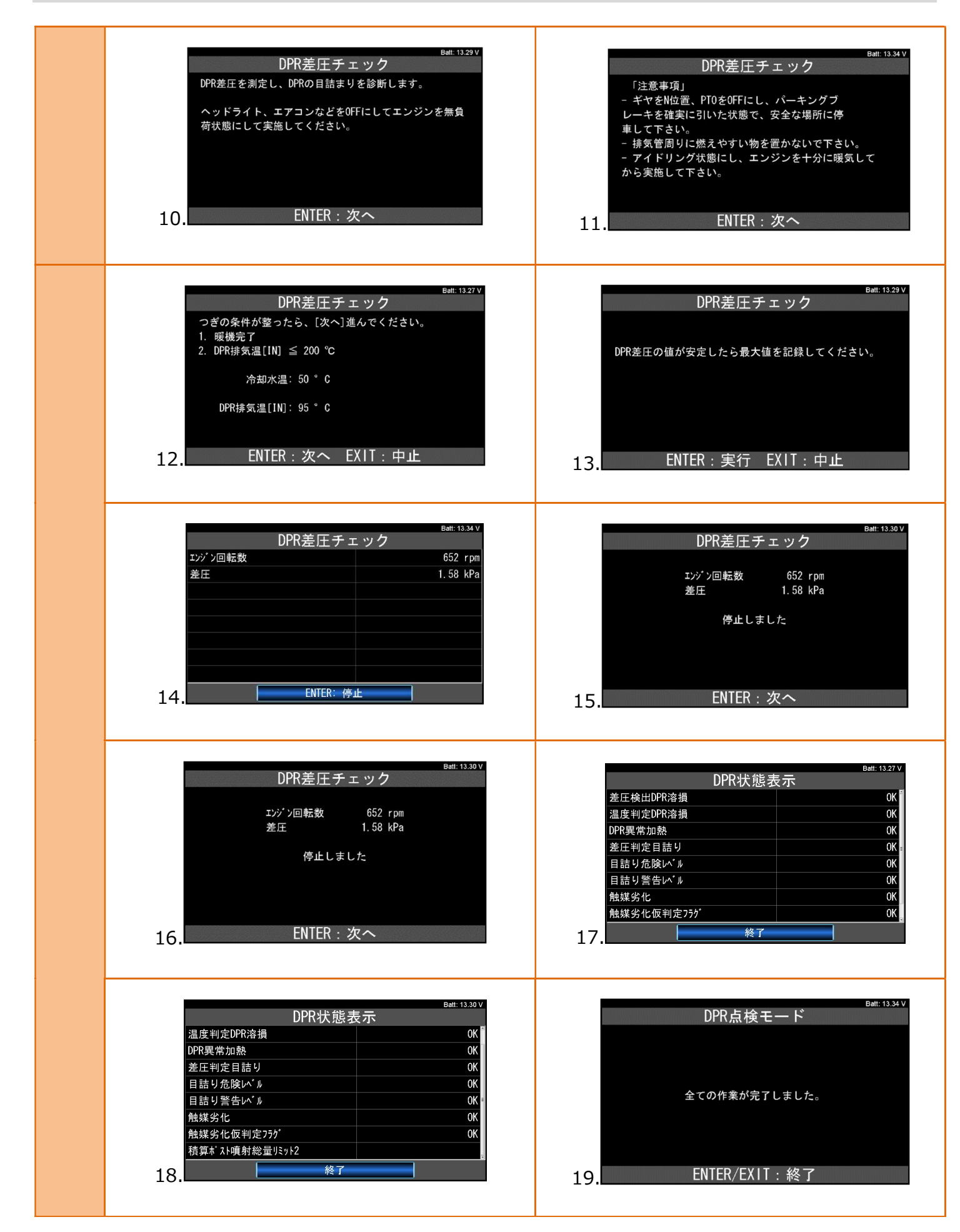

## 以下の場合はエンジンオイルを交換して下さい。

## 注意: ・エンジンオイル量を点検し、エンジンオイルの量が多い場合。

|                       | Batt: 13.34 V                                 |
|-----------------------|-----------------------------------------------|
|                       | 山口の一部では「「「」」の「「」」の「「」」の「「」」の「「」」の「「」」の「「」」の「「 |
|                       |                                               |
| T=_                   |                                               |
|                       | エンジンの過去故障コードがあります。エンジン本体の<br>点検は完了していますか。     |
|                       |                                               |
| 通信に失敗すると、右の画面が表示されます。 |                                               |
| 整備書で条件などを確認して、        | ENTER : はい EXIT : いいえ                         |
| もう一度行って下さい。           | Batt: 13.27V<br>故障コードの読取                      |
|                       | <b>加陸コードを検知しました</b>                           |
|                       | 故障コードを次の画面で                                   |
|                       | 確認して下さい。                                      |
|                       | 車両の修理を行った後、                                   |
|                       | もう一度行って下さい。                                   |
|                       |                                               |
|                       | ENTER/EXIT:続行                                 |
|                       | Batt: 13.34∨<br>故障コードの読取                      |
|                       |                                               |
|                       | P204F 尿素SCRシステムの故障 FF                         |
|                       |                                               |
|                       |                                               |
|                       |                                               |
|                       |                                               |
|                       | ENTER:詳細 EXIT:戻る                              |
|                       | Batt: 13.33 V                                 |
|                       | ש וט                                          |
|                       |                                               |
|                       |                                               |
|                       | ** プロセス終了!! **                                |
|                       |                                               |
|                       |                                               |
|                       | FXIT· 終了                                      |
|                       | L/11 . 小之 J                                   |
|                       |                                               |